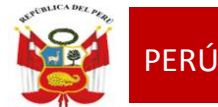

#### "Año del Bicentenario del Perú: 200 años de Independencia"

ESSE2021-INT-0020817

San Martín de Porres, 02 de marzo de 2021

#### OFICIO MULTIPLE N° 0125 –2021– MINEDU/VMGI-DRELM-UGEL.02-ASGESE

#### Señor (a)

#### Director (a) de las Instituciones Educativas Públicas y Privadas

Presente. -

Asunto : AFILIACIÓN DEL RESPONSABLE DE CONVIVENCIA EN EL PORTAL DEL SISEVE

| Referencia | : Ley N° 29719 – MINEDU  |
|------------|--------------------------|
|            | D.S. 004 – 2018 – MINEDU |
|            | R.M. 274 – 2020 – MINEDU |
|            | R.M. 042-2021-MINEDU     |

De mi consideración:

Tengo el agrado de dirigirme a usted, para saludarlo cordialmente y la vez comunicarle en el marco de atención frente a la ley Nº 29719 que promueve la convivencia sin violencia, las Instituciones Educativas deben garantizar las condiciones para el logro de los aprendizajes, así como los mecanismos para prevalecer una sana convivencia.

Así mismo, en el Numeral 8.3.4 del D.S. Nº 004 – 2018 "Lineamientos para la Gestión de la Convivencia Escolar, la Prevención y Atención de la Violencia Contra Niñas, Niños y Adolescentes", indica:

La afiliación al Portal del SíseVe es obligatoria y es realizada por el director o directora, y que la administración del SíseVe estará a cargo del Responsable de Convivencia, y estos datos deben estar actualizados en el portal del SiseVe, a fin de facilitar el seguimiento de los casos.

En este sentido los directores de las Instituciones Educativas de la Ugel02 deberán realizar la afiliación y/o actualización de los datos de responsables de convivencia en el Portal del SíseVe por nivel para el presente año lectivo con la finalidad de ejecutar las acciones, derivación, seguimiento y cierre correspondiente a los casos que sean reportados en el Portal del SíseVe <u>en un plazo no mayor a 5 días hábiles, contados a partir del día siguiente de emitido el presente</u> para ello se remite el Anexo (1) con los procedimientos para realizar el registro correspondiente.

Cualquier consulta será atendida por el correo electrónico de la especialista de Convivencia Escolar: Ligia Jimena Yarlequé Ramírez – ligia.yarleque@ugel02.gob.pe

Hago propicia la oportunidad para reiterarle las muestras de mi consideración y estima personal.

Atentamente,

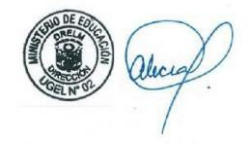

Lic. ANABEL ALICIA POMA PORRAS Directora de la Unidad de Gestión Educativa Local 02 – Rímac

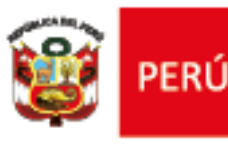

Ministerio de Educación de Educación de Lima Metropolitana Unidad de Gestión Educativa Local Nº 02

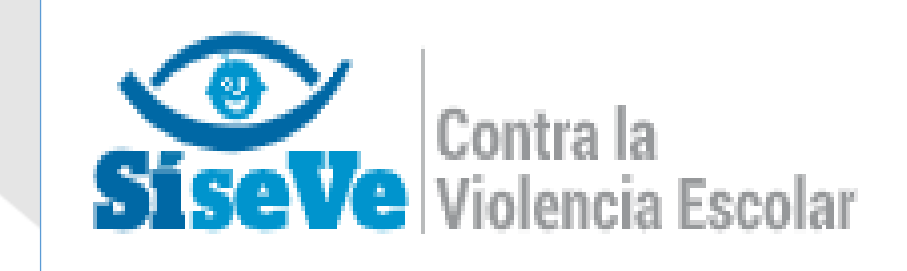

# ORIENTACIÓN A II.EE DE LOS PASOS A SEGUIR PARA LA AFILIACIÓN AL SISEVE

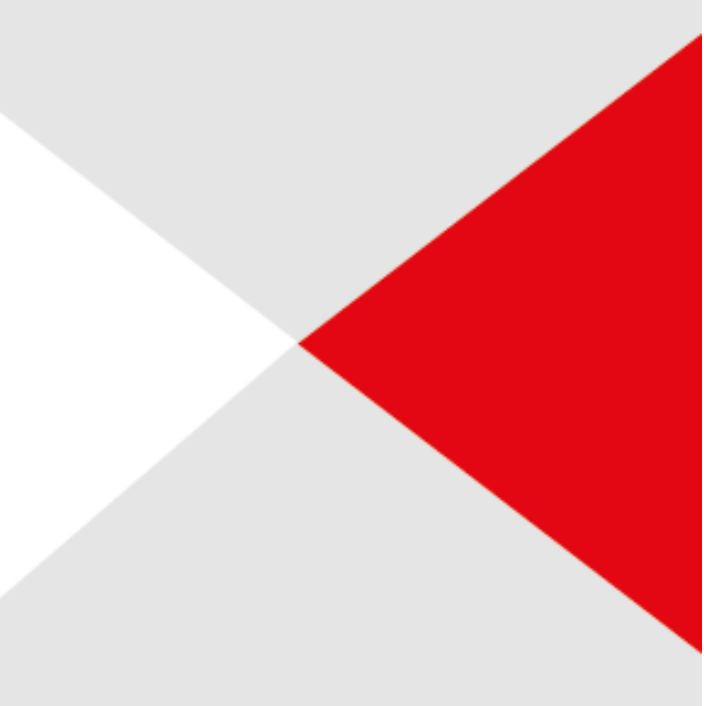

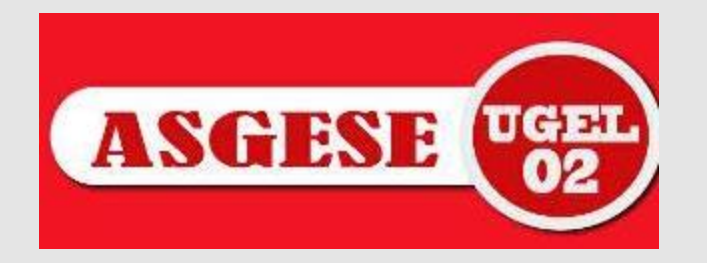

# Para realizar la AFILIACIÓN de la Institución Educativa al Portal del SiseVe el director de la Institución Educativa deberá:

A través de la Línea SíseVe **(0800-76888 opción 03)** o enviando un correo electrónico a <u>soportesiseve@minedu.gob.pe</u> solicitará la Afiliación de la Institución Educativa y será el responsable del ministerio del educación – SISEVE quien lo afiliará.

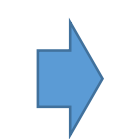

Ministerio

de Educación

Para ello deberás contar con los siguientes datos:

- DNI del Director
- Código Local

Unidad de

Local Nº 02

Gestión Educativa

- Correo Electrónico
- Número de celular del director

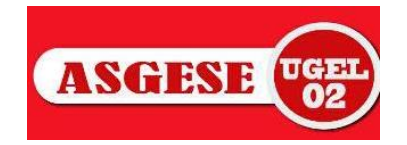

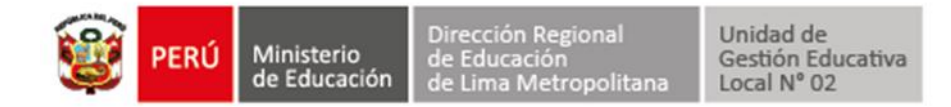

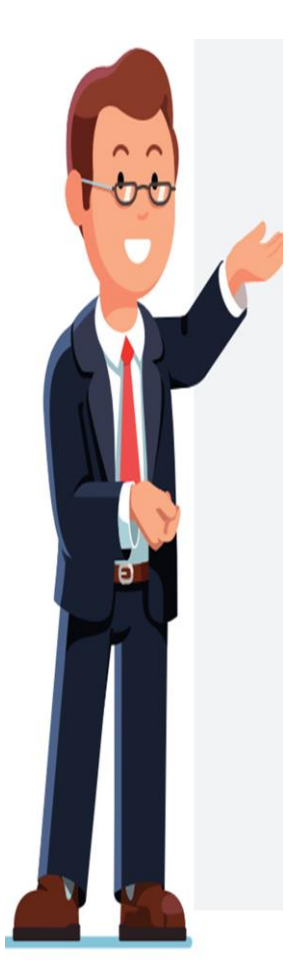

¿Qué pasos deberá realizar el director para Afiliar a sus responsables de Convivencia – SISEVE en la Plataforma?

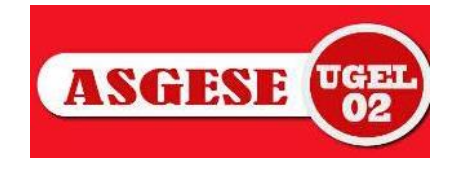

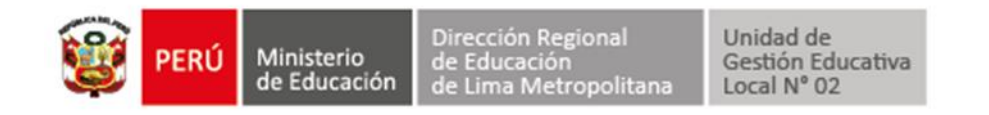

**PASO** 

mm.

## **INGRESAR A INTRANET**

mfim

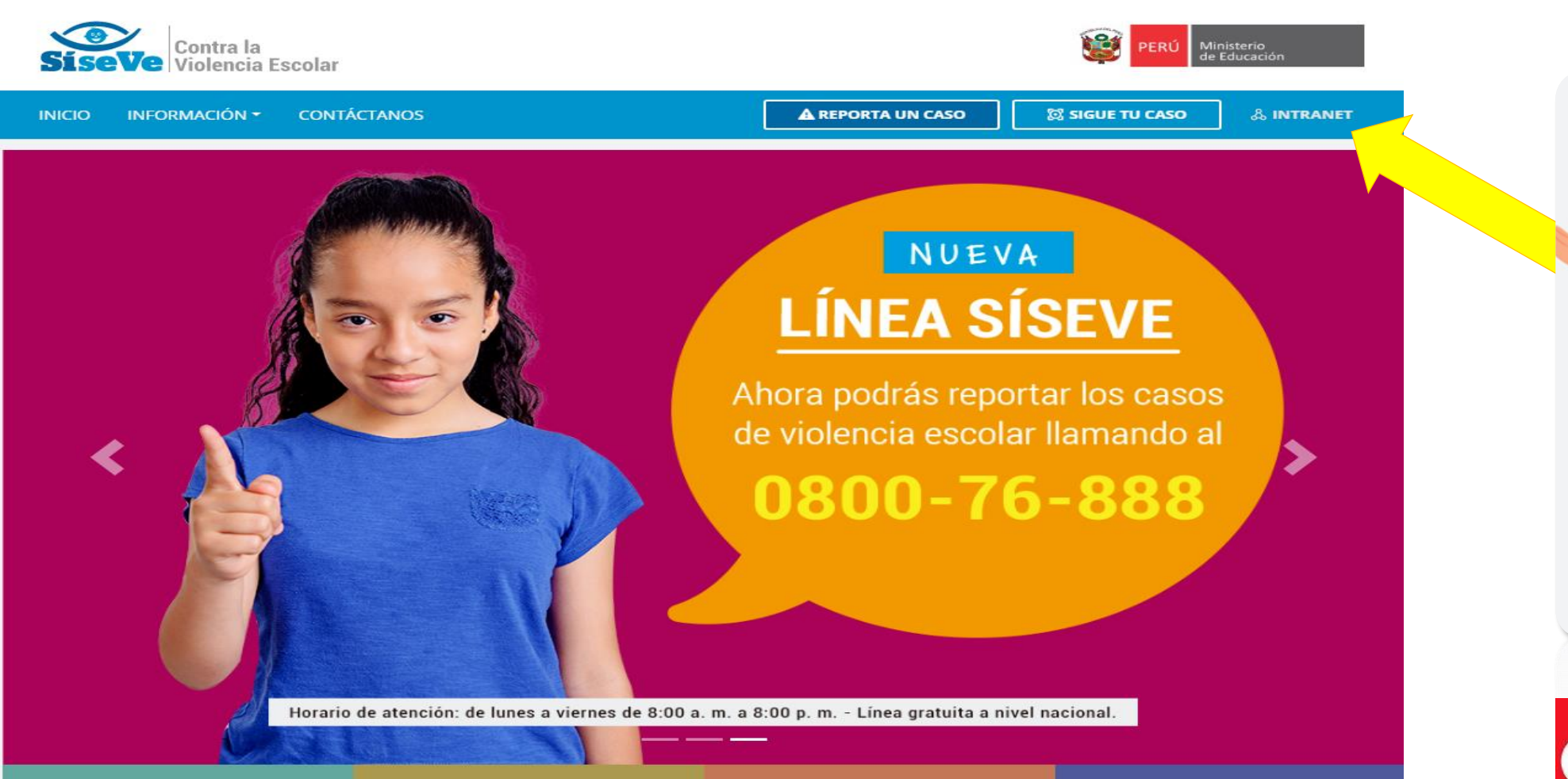

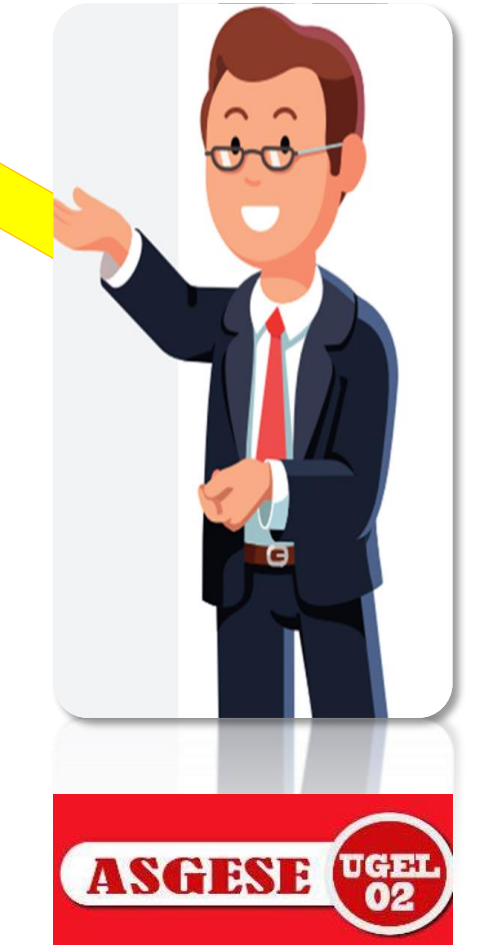

Dirección Regional de Educación de Lima Metropolitana Unidad de Gestión Educativa Local Nº 02

## DIRECTOR (a) INGRESE SU DNI Y CONTRASEÑA

Ministerio de Educación

PERÚ

PASO

|                           | INTRANET                               | ×                                |  |  |  |
|---------------------------|----------------------------------------|----------------------------------|--|--|--|
| 🕞 INICIA SESIÓN           | CREA UNA CUENTA                        |                                  |  |  |  |
| N.º DNI                   | N.º DNI                                | N.º UBIGEO 🛿                     |  |  |  |
| 07765343                  |                                        |                                  |  |  |  |
| Contraseña                | Nombres                                | Apellidos                        |  |  |  |
| ······ 🗸                  |                                        |                                  |  |  |  |
| *) INGRE SAR              | N.º móvil Correo electrónico           |                                  |  |  |  |
|                           |                                        |                                  |  |  |  |
| ¿OLVIDASTE TO CONTRASENA? | Contraseña 9                           | Confirma contraseña              |  |  |  |
|                           |                                        |                                  |  |  |  |
|                           | Código de seguridad                    | Ingresa el código de seguridad 🛿 |  |  |  |
|                           |                                        |                                  |  |  |  |
|                           | He leído el AVISO DE PRIVACIDAD<br>WEB | REGISTRAR USUARIO                |  |  |  |

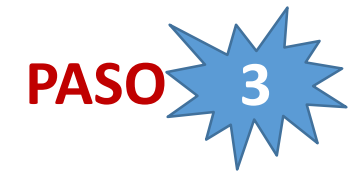

## REALICE UN CLIC AL MÓDULO DE AFILIACIÓN – REGISTRO DE AFILIACIÓN

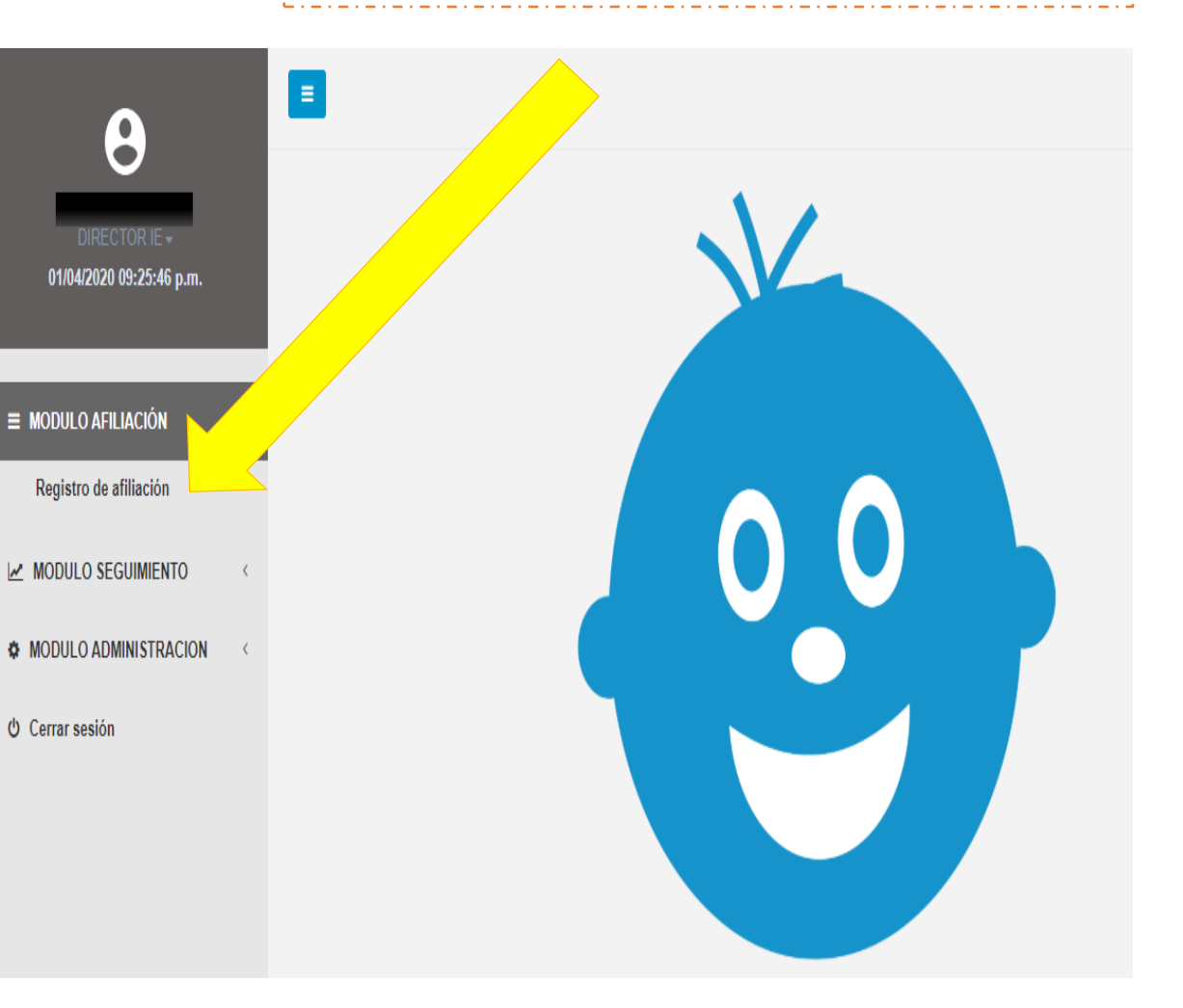

| PERÚ Ministerio de Educación Direction de Lir | ción Regional<br>lucación<br>na Metropolitana             | Unidad de<br>Gestión Educativa<br>Local Nº 02 |                                                                |                                                                                                    |                                                          |                                    |                          |                                 |     |  |
|-----------------------------------------------|-----------------------------------------------------------|-----------------------------------------------|----------------------------------------------------------------|----------------------------------------------------------------------------------------------------|----------------------------------------------------------|------------------------------------|--------------------------|---------------------------------|-----|--|
| Contra la<br>SiseVe<br>Violencia Escolar      | ASO                                                       | 4                                             | Ahora podrá afi<br>a) listado de<br>b) listado de<br>responsab | iliar a su responsable (s), a<br>afiliación de su Institución<br>e responsables por nivel<br>le por nivel. | quí se muestran o<br>Educativa (código<br>educativo, deb | los secc<br>b local) y<br>berás at | iones:<br>/<br>filiar un | PERÚ Ministerio<br>de Educación |     |  |
| Α                                             | =                                                         |                                               |                                                                |                                                                                                    |                                                          |                                    |                          | 🕩 Sa                            | ali |  |
| 01/04/2020 06:53:37 p.m.                      | Registro de a                                             | afiliación<br><sup>filiación</sup>            |                                                                |                                                                                                    |                                                          |                                    |                          |                                 |     |  |
|                                               |                                                           |                                               |                                                                |                                                                                                    |                                                          |                                    |                          |                                 |     |  |
| ■ MODULO AFILIACIÓN ~                         | Listado de afilia                                         | aciones (Código loca                          | I)                                                             |                                                                                                    |                                                          |                                    |                          |                                 |     |  |
| Registro de afiliación                        | Afiliación                                                | Código local                                  | Nombre I.E.                                                    | DRE                                                                                                    | UGEL                                                     | l                                  | JBIGEO                   | Fecha de afiliación             |     |  |
| MODULO SEGUIMIENTO                            | ×                                                         |                                               |                                                                | DRE Lima Metropolitana                                                                                     | UGEL 02 Rímac                                            | LIMA/                              | LIMA/RÍMAC               |                                 |     |  |
| MODULO ADMINISTRACION                         | Afiliación                                                | Código local                                  | Nombre I.E.                                                    | DRE                                                                                                    | UGEL                                                     | l                                  | JBIGEO                   | Fecha de afiliación             |     |  |
| එ Cerrar sesión                               | Mostrando registros del 1 al 1 de un total de 1 registros |                                               |                                                                |                                                                                                    |                                                          |                                    |                          |                                 |     |  |
|                                               | Listado de resp                                           | onsables por nivel e                          | ducativo (Código modu                                          | lar)                                                                                                    |                                                          |                                    |                          |                                 |     |  |
|                                               | Acción                                                    | Código local                                  | Código modular                                                 | Nombre I.E.                                                                                                | Nivel educativo                                          | DNI                                | Responsable              |                                 |     |  |
|                                               |                                                           |                                               |                                                                |                                                                                                    |                                                          |                                    |                          |                                 |     |  |
|                                               | Acción                                                    | Sódigo local                                  | Código modular                                                 | Nombre I.E.                                                                                                | Nivel educativo                                          | DNI                                | Responsable              |                                 |     |  |
|                                               | Mostrando registros                                       | del 1 al 1 de un total de 1 n                 | egistros                                                       | Pulse en el botón de acción para registrar al<br>Responsable de Convivencia por Nivel Educativo            |                                                          |                                    |                          | al<br>Itivo                     |     |  |

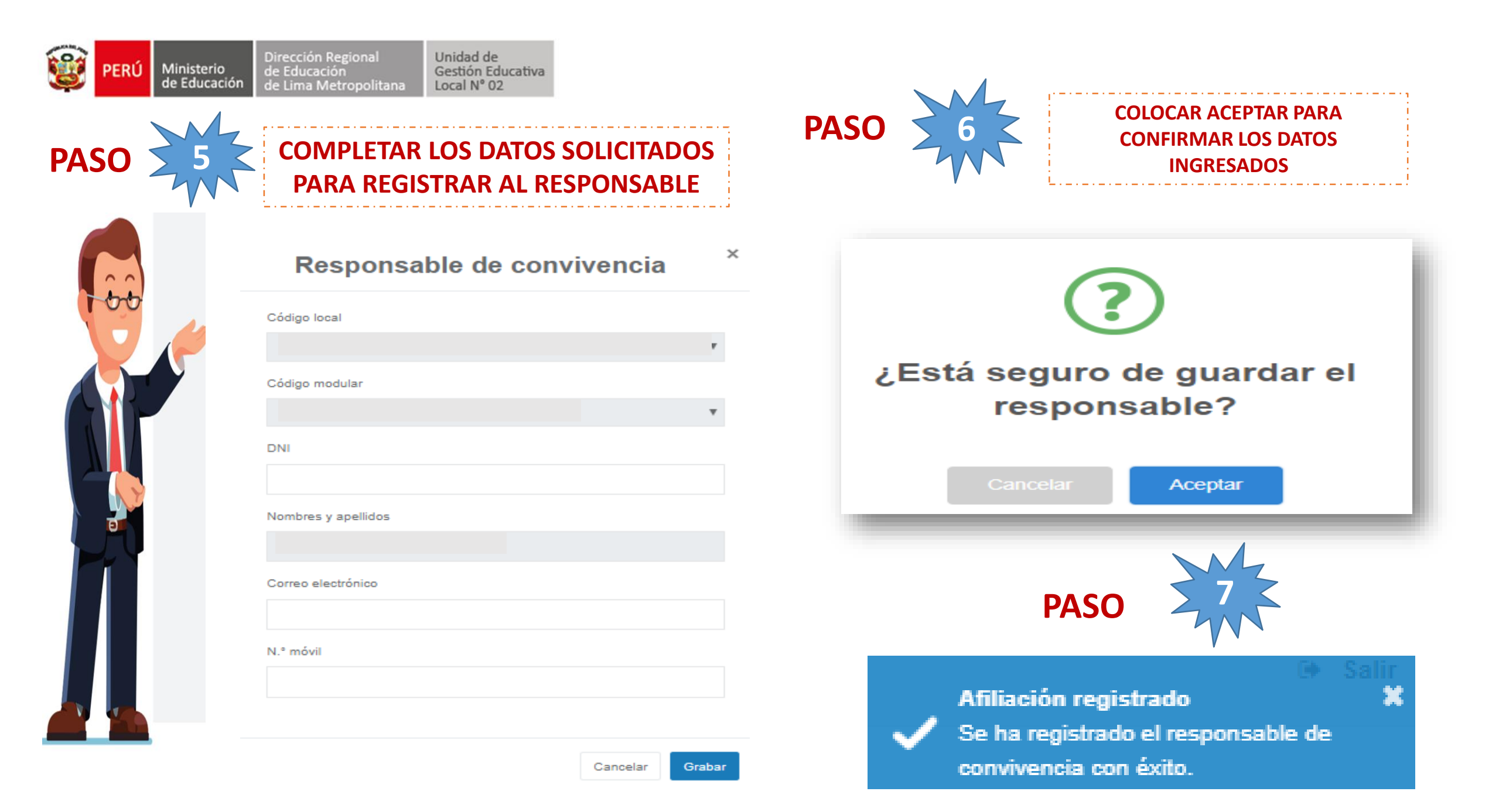

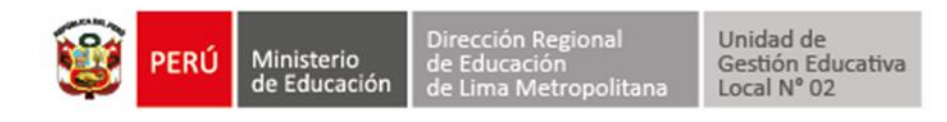

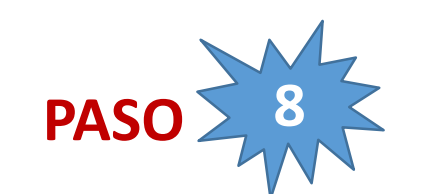

Hemos culminado la Afiliación ahora le llegará al responsable de CONVIVENCIA- SISEVE un correo del MINEDU confirmando el registro. El responsable de convivencia tendrá como contraseña las dos primeras letras de su primer nombre y las dos primeras letras de su primer apellido, siendo la primera letra en mayúscula y las otras 3 restantes en minúsculas, seguido de su DNI.

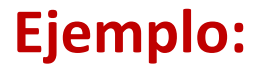

Responsable: Elizabeth Chuquin MartínezUsuario:06758136Contraseña:Elch06758136

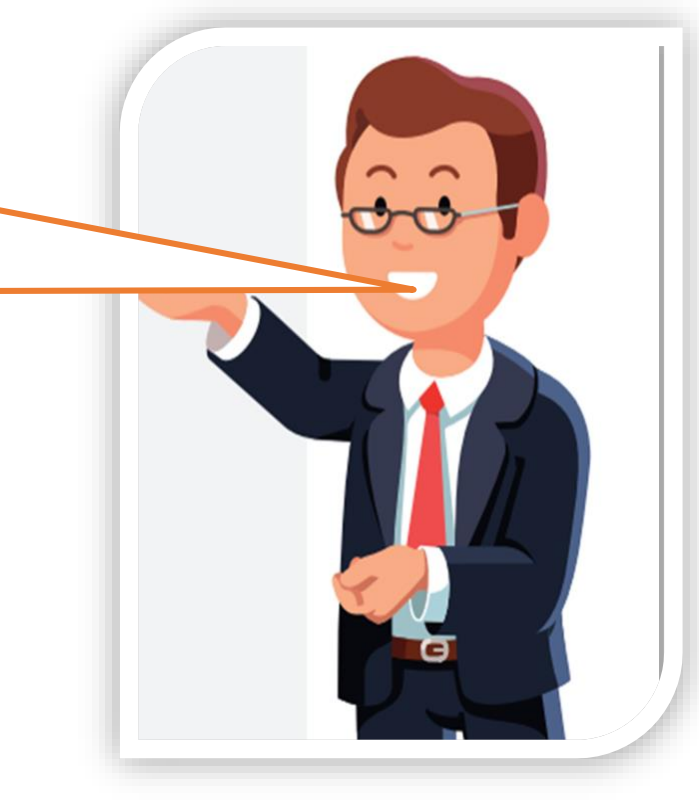

### **Recomendaciones:**

- Puedes modificar tu contraseña ingresando al Módulo de Administración/actualizar contraseña.
- Recuerda que toda dificultad que tengas de acceso puedes llamar al SISEVE: 0800-76888 opción 03, o comunicarte con la especialista de SISEVE – UGEL02: 013810163, te estaremos apoyando dando las orientaciones necesarias.

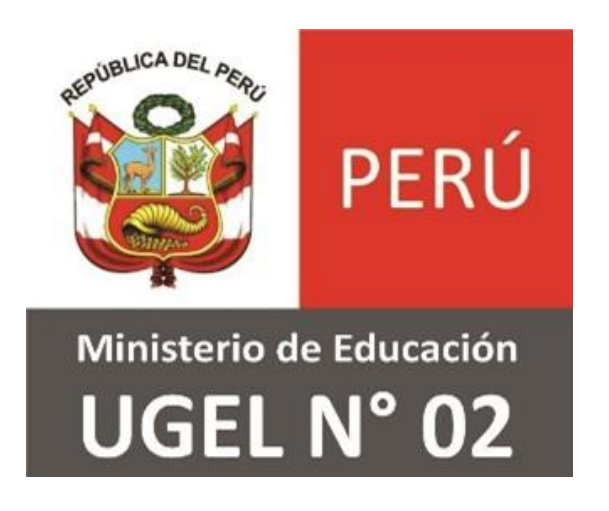

## GRACIAS

## Equipo de Soporte del Servicio Educativo - ASGESE

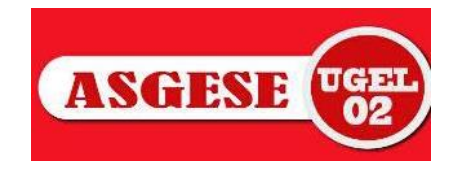